## 他のソフトとの連携

## 建物を変換すると横に寝た状態になる

<u>3DSオプションの「変換設定</u>」を変更し、建物の向きが正常になるか確認します。 以下の手順をご確認下さい。

・まず、画面上部のメニューバーより、3DSオプションを開く

【RIKCAD9】「建物」 「3DSコンバーター」 「3DSオプション」
【RIKCAD8】「敷地-建物」 「3DSコンバーター」 「3DSオプション」
【RIKCAD7以下】「作図-補助 「3DSコンバーター」 「3DSオプション」

・下記を参照し、変換設定を変更し、「OK」ボタンで閉じる

「X=X、Y=Y、Z=Z」と表示されている場合は、「X=X、Y--Z、Z=Y」に変更

「X=X、Y=Z、Z=Y」と表示されている場合は、「X=X、Y=Y、Z=Z」に変更

## 他のソフトとの連携

| SDS⇒GSM変換<br>変換設定             | ×                     |
|-------------------------------|-----------------------|
| x= x 図面<br>y= -z 少数点言<br>z= y | 単位: 1.000 mm<br>設定: 5 |
| 配置設定                          |                       |
| ☑底辺をz=0に変換                    |                       |
| ☑重心を(x=0,y=0)に変換              |                       |
| □必要時のみ重心を(x=0,y=0)に変換         |                       |
| ホットスポット設定                     |                       |
| 2Dのホットスポット設定:                 | 3Dのホットスポット設定:         |
| ☑境界線                          | ☑境界線                  |
| □ゼロポイント                       | □ゼロポイント               |
| ☑重心                           | ☑重心                   |
| □最外側ポイント                      |                       |
| 既定値に戻す                        | キャンセル OK              |

・再度、3DS-GSM変換にて、3DS建物データを変換し、平面図に配置し、 向きが正常になっているかを確認する

## (データを変換する際、「上書きしますか?」の表示出た場合は「上書き」で進む)

ー意的なソリューション ID: #1250 製作者: ヘルプデスク 最終更新: 2019-05-23 10:54